## **PROGRAMAS ON-LINE**

Para visualizar los programas on-line seguir los siguientes pasos:

- 1- Ingresar a <u>www.ungs.edu.ar</u>
- 2- Luego entrar al sitio de la "Biblioteca"
- 3- Una vez en el sitio acceder a "Catálogo en línea"
- 4- Clikear en "Programas de materias"
- 5- Allí encontrarás esta ventana de búsqueda

| ABCD - Búsqueda en bases de datos                   |                                                       |  |  |  |
|-----------------------------------------------------|-------------------------------------------------------|--|--|--|
| Base de datos PROGRA (Programas) : Formulario libre |                                                       |  |  |  |
|                                                     | Ingrese una o más palabras<br>matematica general 2015 |  |  |  |
|                                                     | configurar Buscar                                     |  |  |  |

6- Hacer click en "Buscar" y obtendrás los resultados

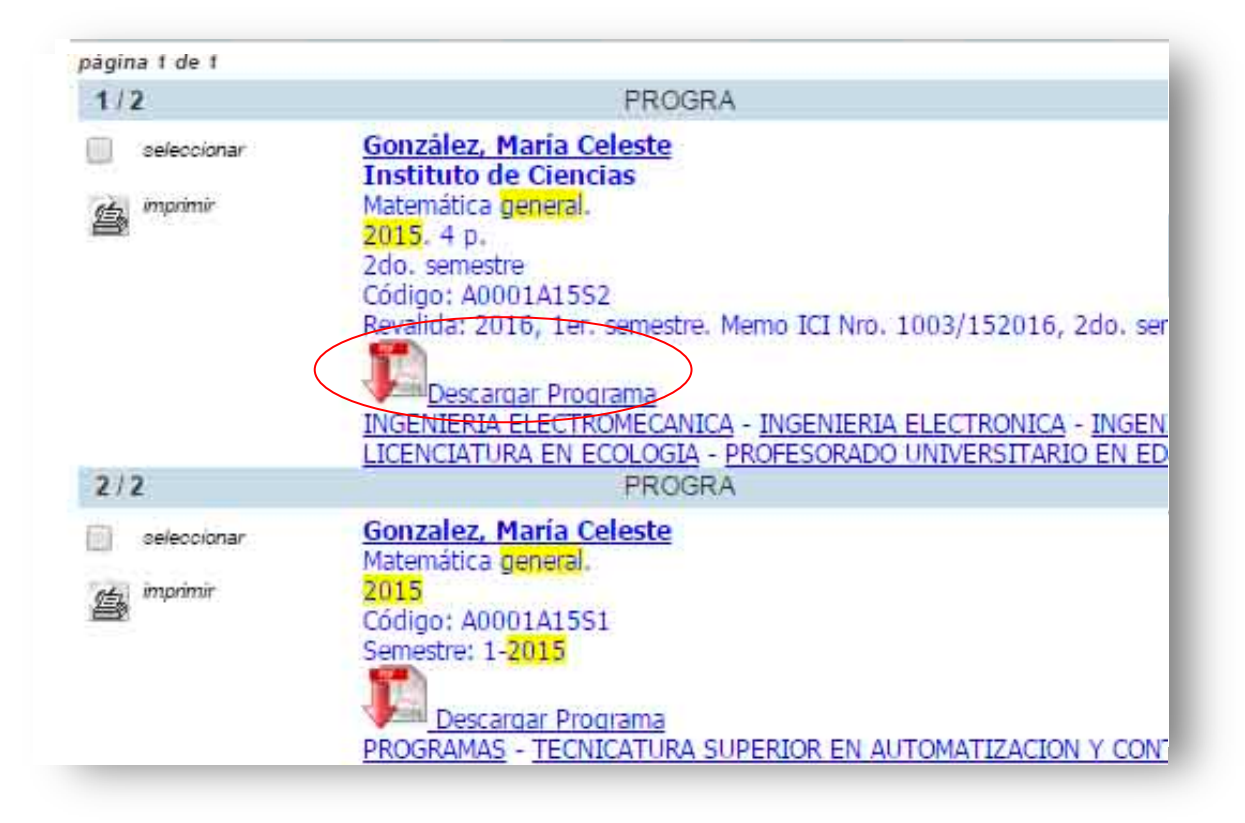

- 7- Clikear en "Descargar Programa" para visualizarlo.
- 8- Una vez visualizado el programa, con el botón derecho del mouse se despliegan opciones como "<u>Imprimir"</u> o "<u>Guardar como"</u>.

| 1020                                                                     | is                                                                                                    | Atrás                                                                                                    | Alt+Flecha izguierda                                                        |
|--------------------------------------------------------------------------|----------------------------------------------------------------------------------------------------|----------------------------------------------------------------------------------------------------|-----------------------------------------------------------------------------|
|                                                                          | DOPLAFI                                                                                                    | Reenviar                                                                                                    | Alt+Flecha derecha                                                          |
| 2 20-15                                                                  | 15                                                                                                    | Volver a cargar                                                                                                    | Ctrl+R                                                                      |
|                                                                          | Contra                                                                                                    | Guardar como                                                                                                    | Ctrl+S                                                                      |
| - e - <sup>196</sup>                                                     | -iversitiae                                                                                                    | Imprimir                                                                                                    | Ctrl+P                                                                      |
| UNIVERSIDAD NACIONAL DE<br>INSTITUTO DE C                                |                                                                                                    | Transmitir                                                                                                    |                                                                             |
|                                                                          |                                                                                                    | Traducir a español                                                                                                    |                                                                             |
| Nombre de la asignatura: Matemática Ger<br>Programa Primer Semestre 2015 |                                                                                                    | Girar a <mark>la derecha</mark>                                                                                                    | Ctrl+i                                                                      |
|                                                                          | Carga horaria: 6 horas semanales                                                                                                    | Girar a la izquier <mark>da</mark>                                                                                                    | Ctri+*                                                                      |
|                                                                          | Carga horaria total: 6 horas x 16 semanas =<br>Docente responsable: María Celeste Gonza                                                                                                    | O AdBlock                                                                                                    |                                                                             |
| 1) Fu                                                                    | indamentación de la materia:                                                                                                    | Inspeccionar                                                                                                    | Ctrl+Mayús+I                                                                |
| Esta<br>mater<br>discip<br>estud<br>motiv<br>para                        | materia está dirigida a estudiantes de carreras te<br>mática es en la actualidad el lenguaje y la he<br>plinas comprender, sistematizar y modelizar l<br>io. Permite también acceder al manejo y bu<br>vos, esta materia propone al estudiante adquir<br>lograr estos objetivos. | écnicas y de orientación b<br>rramienta que permite a<br>los fenómenos que son c<br>len uso de la tecnología<br>ir los conceptos mínimos | iológica. La<br>este tipo de<br>bjeto de su<br>1. Por estos<br>5 necesarios |